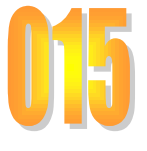

#### Association loi 1901 Siège Ballan-Miré Ateller Informatique Vidéo Multimédia

# Windows Update

# Windows Update

# Avec XP

*Comment avoir la liste des MAJ faites, réussies ou non, avec la date ?* Lancer l'explorer, puis le menu Outils, Windows Update Lorsque vous êtes sur le centre de Microsoft, faire « Afficher l'historique ». *Comment débloquer une MAJ qui refuse de ce faire ?* 

- 1. Dans la liste ci-dessus, cette MAJ doit figurer plusieurs fois (à chaque fois que vous avez cherché à éteindre votre ordinateur. Vous pouvez donc relever le nom de cette MAJ du type KB suivi généralement d'un numéro xxx.
- 2. Faites une recherche du dossier correspondant.
- 3. Dans ce dossier vous trouverez généralement un setup que vous pouvez essayer de lancer, pour l'exécuter.

En cas d'échec

- 1. Supprimer le dossier en question
- Lancez l'invite de commande (Menu Démarrer → Tous les programmes → Accessoires
- 3. Sur l'invite de commande tapez :

### Del c:\Windows\System32\CatRoot2\edb.log

Relancez votre ordinateur/ Attendez la prochaine MAJ. Il est prudent que les MAJ soient réglées pour être faite automatiquement. Si à nouveau le problème surgit :

- 1. Votre Windows est-il une version authentique ?
- 2. Votre BDR est-elle saine (Passez le module de cCleaner et RegCleaner) qui correspond à la base de registre EasyCleaner ne fonctionne que sous XP

#### [Jean Thiou]

#### [AIVM37] [Windows Update]

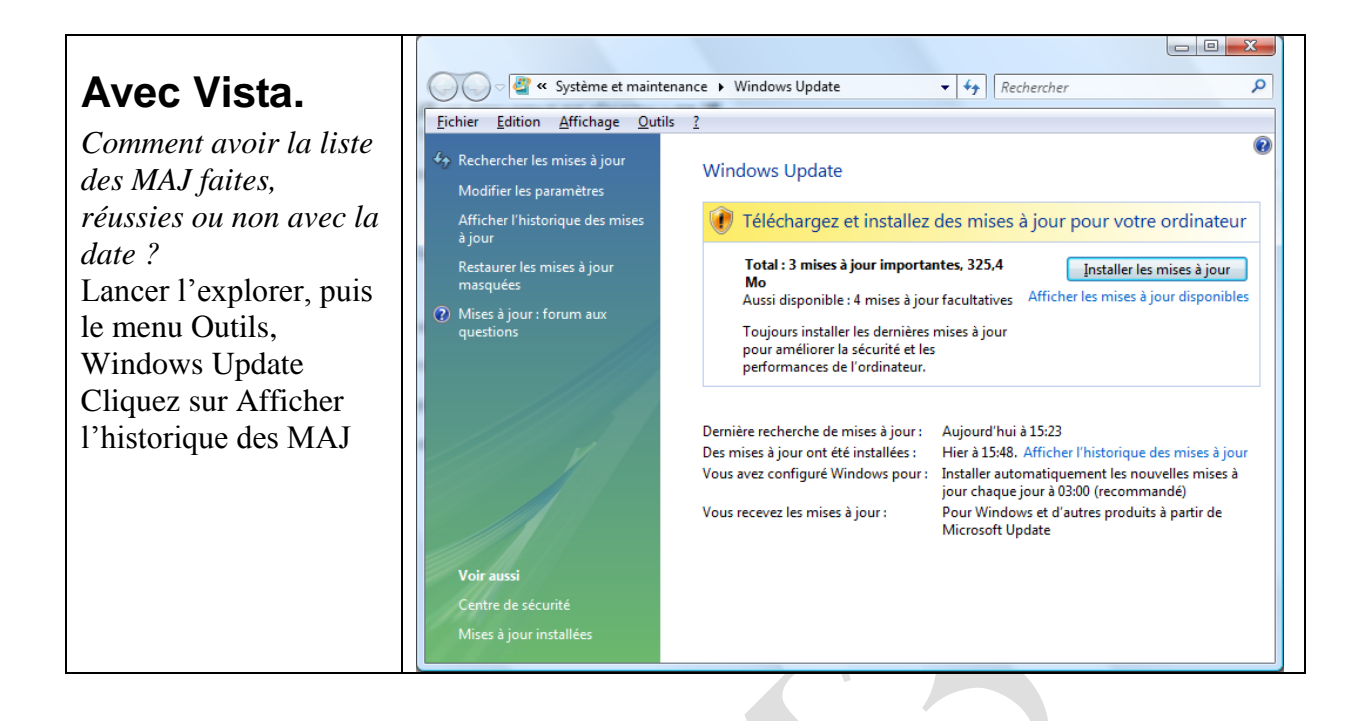

## En cas de problème

- Les MAJ de Vista viennent se placer dans le répertoire :
  - C:\Windows\SoftwareDistribution.
  - Il est inutile de garder ces distributions lorsqu'elles sont installées et que Vista fonctionne correctement.
- Ce répertoire peut être vidé sans risque dans les deux cas suivants :
  - Toutes les MAJ ont été effectuées
  - L'une des MAJ bloque le système car elle n'arrive pas à s'installer. Elle veut s'installer sans succès après chaque démarrage.
  - Dans ce deuxième cas au redémarrage, lancer les MAJ de Windows Update, afin de réinitialiser les répertoires.
- ATTENTION
  - Ne supprimez pas le répertoire lui-même, mais tous les sous-répertoires qu'il contient. Un fichier risque de ne pas s'effacer (reportingEvents.log) ce n'est pas un problème.
    - Ne pas supprimer ce répertoire si une MAJ qui s'est installée, bloque Windows, afin de pouvoir désinstaller la MAJ en question
- Vous pouvez récupérer 1 à plusieurs Go sur le disque C, si cette opération n'a pas été faite depuis longtemps.